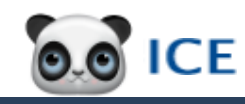

## **Order Comms - Panda & ICE**

# University Hospitals Sussex

Ordering Tests / Exams - Panda and ICE

- 1. Make sure you have selected the correct patient
- 2. Click the ICE down-arrow then Order Tests / Exams
- Inpatient confirm current ward or change location
- **Outpatient** Click on the appropriate Clinic location
- 3. To order:
- only Pathology Tests stay on this Pathology tab
- only Imaging Exams click the Imaging tab
- both Tests and Exams click one tab after the other

Select from the appropriate tabs to find pre-defined Tests / Exams relevant to those tabs or the **Search** tab, if required.

4. Click on each required Test / Exam, noting that SOME Tests and ALL Exams require answers to sets of questions

**Note:** If more than a single Test or Exam share the same question(s), answers will be assumed to be the same and pre-filled in. *Where you need different answers to these same questions, you will need to raise separate requests.* 

- 5. Click the **Continue with request...** button once you have selected all required Pathology Tests & Imaging Exams
- 6. Type a **Bleep/Contact no.** whenever you order Exams. If only ordering Tests, type **Bleep/Contact no.** for Urgents

If you are a Consultant, your name should default into the **Requesting Consultant / GP** field.

- 7. If you are ordering this on behalf of a Consultant, click the **Requesting Consultant / GP** down-arrow then click their name from the list - *Or you can type the first few letters of their surname quickly to jump down the list*
- 8. Type the reason for Pathology in **Global Clinical Details**
- 9. Click Sample collection option for each Pathology order
   see tables on the right Note: a scroll bar appears when more have been selected than can display at once

### Ordering Tests / Exams (continued)

10.If your Tests / Exams urgency are *not* Routine / Normal, click each **Urgency** down-arrow, as required, to select the appropriate value

**Note:** the **More Tests** button allows you to select more Tests / Exams. The **Review** button lets you review your request.

11. Click the Accept Request button when ready

- Exam orders are sent electronically into CRIS, the Imaging Booking system
- **Pathology Test** orders must be printed and signed *Each* separate discipline requires **at least one** separate printout which means a separate bag and tubes as specified on the order
- 12.Click a separate **Print** for each separate Test then the **Proceed** button to move to the next Pathology Test / Imaging Exam

Once the final **Proceed** button is clicked, the following message displays:

Your request is complete when confirmed by your system that the data was filed.

There's no system confirmation, your request is complete.

### Viewing, Editing & Printing Requests

- 1. Make sure you have selected the correct patient
- 2. Click the ICE down-arrow then Request History option
- 3. Click a request row to either:
  - a. View Order
  - b. Edit Request Only Pathology requests in POS status
  - c. Reprint Request Note: imaging requests aren't printed - Exception: Portable X-Ray only - ring Imaging Department before using Reprint

|    | Collection                                                                                                    | Outpatient                                                                                                    |
|----|----------------------------------------------------------------------------------------------------|----------------------------------------------------------------------------------------------------|
|    | I want to fill<br>out specimen<br>details later                                                                                          | NOTE THAT THIS SHOULD NOT BE USED<br>UNLESS YOUR AREA HAS BEEN ADVISED<br>THAT IT IS APPROPRIATE TO DO SO.                                                                                                    |
|    | Print now &<br>COLLECT now                                                                                                    | ONLY use for non-venepuncture samples.<br>Assumes samples are collected within 30<br>minutes of printing the request form.                                                                                                    |
|    | Print now &<br>collect on<br>unspecified<br>date/time                                                                                    | Can be used if the sample collection is to<br>be completed at some later date/time or<br>other place For example, where the<br>Doctor, Nurse or Phlebotomist will not be<br>able to access ICE at the point the<br>samples are collected from the patient.                                                                                                    |
|    | Outpatient<br>Phlebotomy                                                                                                    | To be used for <b>venepuncture samples</b><br><b>only</b> where patient will go to the                                                                                                    |
|    | Walk-in Clinic                                                                                                    | have samples taken within next 48 hours.                                                                                                    |
| he | Walk-in Clinic<br>Collection                                                                                                    | have samples taken within next 48 hours.                                                                                                    |
| he | Walk-in Clinic<br>Collection<br>I want to fill<br>out specimen<br>details later                                                          | Philebotomy Outpatient Department to         have samples taken within next 48 hours.         Inpatient         NOTE THAT THIS SHOULD NOT BE USED         UNLESS YOUR AREA HAS BEEN ADVISED         THAT IT IS APPROPRIATE TO DO SO.                                                                                                    |
| he | Walk-in Clinic<br>Collection<br>I want to fill<br>out specimen<br>details later<br>Print now &<br>COLLECT now                            | Philebotomy Outpatient Department to         have samples taken within next 48 hours.         Inpatient         NOTE THAT THIS SHOULD NOT BE USED         UNLESS YOUR AREA HAS BEEN ADVISED         THAT IT IS APPROPRIATE TO DO SO.         Assumes samples are collected within 30         minutes of printing the request form.         Not appropriate for Ward phlebotomy         collection.                                                                                                    |
| he | Walk-in Clinic Collection I want to fill out specimen details later Print now & COLLECT now Print now & collect on unspecified date/time | Philebotomy Outpatient Department to<br>have samples taken within next 48 hours. Inpatient NOTE THAT THIS SHOULD NOT BE USED<br>UNLESS YOUR AREA HAS BEEN ADVISED<br>THAT IT IS APPROPRIATE TO DO SO. Assumes samples are collected within 30<br>minutes of printing the request form. Not appropriate for Ward phlebotomy<br>collection. Can be used if the sample collection is to<br>be completed at some later date/time i.e.<br>forms left for Phlebotomists on their<br>ward round. Forms to be placed in tray<br>or placed on clip as in current practice |

Walk-in Clinic

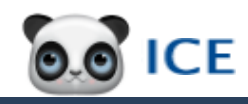

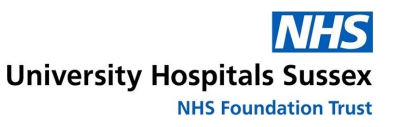

### **Viewing BSUH & GP Results**

- 1. Make sure you have selected the correct patient
- 2. Click the ICE button itself to open the Results screen
- To see who viewed the Result last, hover over it
- To view the Result, click it *last viewed's now your name*
- To return back to the list of Results, click **Back**

### **Viewing Local Results**

**Note:** It is *not* possible to view results of other local Trusts from the Results screen. You have to go to the Ordering screen.

- 1. Make sure you have selected the correct patient
- 2. Click the ICE down-arrow then Order Tests / Exams
- Inpatient confirm current ward or change location
- Outpatient Click on the appropriate Clinic location

 Click the Services menu then OpenNet Patient Report If you get No Report pop-ups, click OK to get through them
 To view a Result, click a row & Back to return to their list
 Click top-right close window button, to come out of ICE

| Pathology<br>Statuses | Meaning                           |
|-----------------------|-----------------------------------|
| BKG                   | Booked into Clinic                |
| POS                   | Postponed                         |
| REC                   | Received in Lab                   |
| RR                    | Results Ready                     |
| REJ                   | Request Rejected                  |
| SPC                   | "Specimen Collected" form printed |

| lcons | Meaning                                               |
|-------|-------------------------------------------------------|
| •     | Some results in the report are out of reference range |
| 9     | Report has been updated since last viewed             |
| *     | Report has not been viewed                            |
|       | Report has been viewed                                |

| Colours | Meaning                   |
|---------|---------------------------|
| White   | Blood Sciences            |
| Green   | Microbiology and Serology |
| Pink    | Transfusion               |
| Yellow  | Histology and Cytology    |
| Orange  | Imaging                   |
| Imaging | Meaning                   |

| APD | Appointment Scheduled                      |
|-----|--------------------------------------------|
| APS | Appointment Scheduled                      |
| ATP | Patient Attended                           |
| CA  | Cancelled                                  |
| RA  | Request Accepted                           |
| REQ | Requested                                  |
| RJ  | Request Rejected                           |
| RR  | Request Received                           |
| VC  | Vetting Complete                           |
| VR  | Vetting - Referred for Radiologist vetting |
| VU  | Vetting Updated                            |
| WN  | Waiting                                    |
| WPD | Waiting (Planned Follow-up)                |

# Order Comms Reference Guide

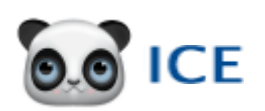

# Panda & ICE

### Have IT issues? Contact IT Helpdesk on x65777

### **Opening the Panda Clinical Portal**

- 1. Double-click the Bamboo icon in BSUH Applications
- 2. Double-click Panda icon within the Bamboo menu

#### Finding the patient - Panda Clinical Portal

- 1. Find your patient from one of the following:
  - a. Type the ID into the Quick Find field then [enter] key
  - b. Click the Patient Search button then type Last Name& First Name then click the Search button
- c. Click on the *appropriate drop-down list* e.g. **Inpatient** List by Ward
- 2. ...then click the patient's More Details button